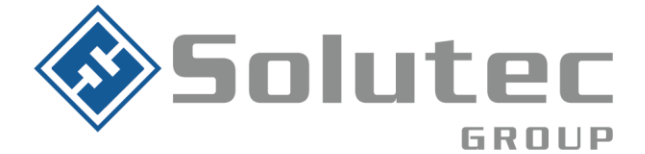

# Guía de funcionamiento EPX400-6C para dowloading con los paneles Paradox

El comunicador EPX400-6C es un comunicador universal capaz de realizar downloading/uploading de los paneles de alarma DSC, Paradox y Ademco. Esta función permite realizar la configuración o modificación de los paneles mencionados de manera remota y segura.

A continuación se explicará los pasos a tener en cuenta para la implementación mencionada en un panel de alarma de referencia Paradox Spectra.

# **Requerimientos:**

- Software:
  - ✓ EBS modem Enmulador
  - ✓ Software configurador del panel de alarma (Babyware,)
  - ✓ Software configurador comunicador (GPRS configurador)
  - Mapeo de un purto en protocolo TCP (Este puerto se debe de direccionar a la ip local donde se encuentre instalado el ModemEmulador)
  - ✓ Enmulador de puertos COM (Se recomienda el enmulador Com0Com)
- Hardware:
  - ✓ Comunicador EPX 400-6C
  - ✓ Panel de alarma compatible
  - ✓ Simcard de datos.

### Latinoamérica

Miami – Florida 1820 N Corporate Lakes Blvd. Weston, Suite 109 FL 33326. Tel: +1 (305) 767 20 88

### Colombia

Medellín – Antioquia Calle 9C Sur N°50FF – 116, Centro Empresarial 9C sur, Oficina 401. Tel: +57 (4) 444 77 85

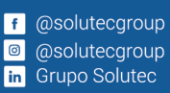

Correo Electrónico contacto@solutec-group.com www.solutec-group.com

## Hacen parte de Solutec Group Solutec Solutec CREACTTIVO (CREACTTIVO)

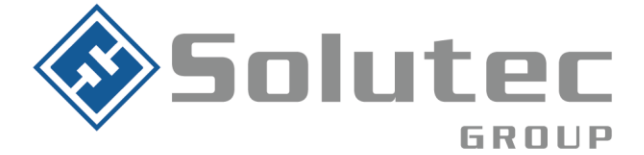

En el panel de alarma se debe de configurar los siguientes parámetros para que la lectura remota por medio del comunicador EPX400-6C sea exitosa:

Campo 901: Configuración del número de repiques para la conexión remota. Configurar 002

Campo 910: Número de identificación del panel de alarma (Por defecto 0000)

Campo 911: Id de conexión remota (Por defecto 0000)

**Campo 915:** Número telefonico para la conexión remota (Configurar el número seril del comunicador EPX400-6C).

# Procedimiento.

- 1. Una vez configurado el panel de alarma y el comunicador EPX400-6C, se procede con la instalación de los software "ModemEmulador" de EBS, el software configurador del panel de alarma, en este caso Babyware y un virtualizador de puertos COM (preferiblemente COM0COM). Lo anterior debe de ser instalado en la misma maquina.
- 2. Luego de ser instalado los software mencionados se debe de configurar el módemEmulador como se describe en la siguiente imagen:

### Latinoamérica

Miami – Florida 1820 N Corporate Lakes Blvd. Weston, Suite 109 FL 33326. Tel: +1 (305) 767 20 88

## Colombia

Medellín – Antioquia Calle 9C Sur N°50FF – 116, Centro Empresarial 9C sur, Oficina 401. Tel: +57 (4) 444 77 85

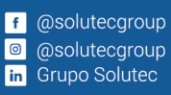

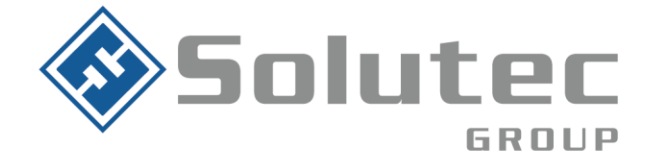

| EBS Modem Emulator -          | 1.0.97.1         |                                                                                               | >                                                           |
|-------------------------------|------------------|-----------------------------------------------------------------------------------------------|-------------------------------------------------------------|
| nie Help<br>OSM Configuration | Nombre por defe  | Correspondiente a<br>local del equipo del re<br>lo A SENSE OF SECURITY<br>Modem Configuration | II analizador OSM<br>ceptor OSM<br>virtual                  |
| Analyzer Nar                  | ne: primary      | Serial Port: (                                                                                | COM2 N                                                      |
| Server                        | IP: 192.168.1.25 | Control Panel Type:                                                                           | DSC-EPX400-XC                                               |
| Server P                      | ort: 1030        | Public IP:                                                                                    | 181.129.19.141                                              |
| Device Nur                    | er:              | Public Port:                                                                                  |                                                             |
| Puert                         | o por defecto de | fr                                                                                            |                                                             |
| comn                          | dos del OSM      | Ll<br>Puerto de<br>comunicación<br>de datos                                                   | Ip pública<br>de<br>n conexión<br>del<br>transmisor<br>GPRS |
| Save To File                  |                  |                                                                                               | Clear                                                       |
| COMOCOM Modem OSM             |                  |                                                                                               |                                                             |
| -                             | Dubus            |                                                                                               | 184-                                                        |

# Configuración módem a nivel de sistema operativo.

Para realizar la configuración de un módem en su computador, realizar lo siguiente:

Dirigirse a la aplicación panel de control, seleccionar la opción Teléfono y módem

### Latinoamérica

Miami – Florida 1820 N Corporate Lakes Blvd. Weston, Suite 109 FL 33326. Tel: +1 (305) 767 20 88

### Colombia

Medellín – Antioquia Calle 9C Sur N°50FF – 116, Centro Empresarial 9C sur, Oficina 401. Tel: +57 (4) 444 77 85

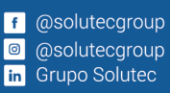

| So                                                                        |                                              | <b>2</b><br>DUP                           |                                 |                                        |
|---------------------------------------------------------------------------|----------------------------------------------|-------------------------------------------|---------------------------------|----------------------------------------|
| 🕺 Todos los elementos de Panel de control                                 |                                              |                                           |                                 | - 0 >                                  |
| $\leftarrow$ $\rightarrow$ $\checkmark$ $\uparrow$ 🔡 > Panel de contr     | rol > Todos los elementos de Panel de contro |                                           | ~ C                             | Buscar en el Panel de control          |
| Archivo Edición Ver Herramientas<br>EPSON Easy Photo Print •  Photo Print |                                              |                                           |                                 | Ver non liconer granter a              |
| Ajustar la configuración del equipo                                       | ,                                            |                                           |                                 | ver por liconos grandes -              |
| Administración del color                                                  | Administrador de credenciales                | Administrador de dispositivos             | Barra de tareas y<br>navegación | Carpetas de trabajo                    |
| 🚱 Centro de accesibilidad                                                 | Centro de movilidad de<br>Windows            | Centro de redes y recursos<br>compartidos | Oentro de sincronización        | Cifrado de unidad<br>BitLocker         |
| Conexiones de RemoteApp<br>y Escritorio                                   | Configuración de la tablet                   | Copias de seguridad y restauración (W     | 🥵 Cuentas de usuario            | Sa Dispositivos e impresoras           |
| Espacios de<br>almacenamiento                                             | Fecha y hora                                 | Firewall de Windows<br>Defender           | Fuentes                         | Herramientas de Windows                |
| listorial de archivos                                                     | Intel(R) Computing<br>Improvement Program    | Java (32 bits)                            | Lápiz y pantalla táctil         | Mail (Microsoft Outlook)               |
| Mouse                                                                     | Opciones de energía                          | 🥪 Opciones de indización                  | Opciones de Internet            | Opciones del Explorador<br>de archivos |
| Programas<br>predeterminados                                              | Programas y características                  | Reconocimiento de voz                     | Recuperación                    | Región                                 |
| Reproducción automática                                                   | Seguridad y<br>mantenimiento                 | Sistema                                   | Solución de problemas           | Sonido                                 |
| 🚤 Teclado                                                                 | 🥘 Teléfono y módem                           |                                           |                                 |                                        |

Se abrirá una nueva pestaña. Seleccionar modem y dar clic en agregar.

| 🎒 Te  | eléfono y mód | em           |               |        |           |           | $\times$ |
|-------|---------------|--------------|---------------|--------|-----------|-----------|----------|
| Regla | as de marcado | Módems       | Opciones a    | vanzad | as        |           |          |
|       | Los sigui     | entes móde   | ms están inst | alados |           |           |          |
| М     | lódem         |              |               |        | Adjunto a |           |          |
|       | Módem estáno  | dar de 300 b | ps            |        | COM4      |           |          |
|       |               |              |               |        |           |           |          |
|       |               |              |               |        |           |           |          |
|       |               |              |               |        |           |           |          |
|       |               |              |               |        |           |           |          |
|       |               |              |               |        |           |           |          |
|       |               |              |               |        |           |           |          |
|       |               |              |               |        |           |           |          |
|       |               |              |               |        |           |           |          |
|       |               | <b> </b>     | Agregar       | ÷Q     | uitar F   | Propiedad | es       |
|       |               | C            | Aceptar       | ) 🔽    | ancelar   | Aplic     | ar       |

### Latinoamérica

Miami – Florida 1820 N Corporate Lakes Blvd. Weston, Suite 109 FL 33326. Tel: +1 (305) 767 20 88

### Colombia

Medellín – Antioquia Calle 9C Sur N°50FF – 116, Centro Empresarial 9C sur, Oficina 401. Tel: +57 (4) 444 77 85

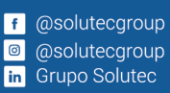

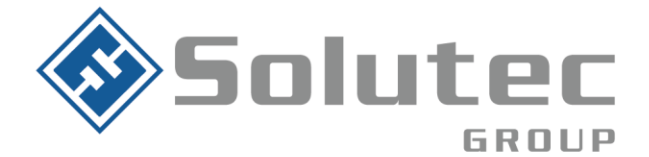

 En el cuadro de dialogo emergente, seleccione "no detectar el modem. Lo seleccionaré de una lista". Luego dar clic en "Siguiente"

| Asistente para agregar hardware                                                                                                    |   |
|----------------------------------------------------------------------------------------------------|---|
| <b>Instalar nuevo módem</b><br>¿Desea que Windows detecte su módem?                                                                                                    |   |
| <ul> <li>Windows intentará detectar el módem. Antes de continuar se recomienda:</li> <li>1. Si el módem está conectado a su equipo, asegúrese de que está encendido.</li> <li>2. Cierre los programas que puedan estar usando el módem.</li> <li>Haga clic en Siguiente para continuar.</li> <li>Ivo detectar el módem. Lo seleccionaré de una lista.</li> </ul> |   |
| < Atrás Siguiente > Cancelar                                                                                                    | ) |

Seleccionar "Modem estándar de 300bps". Luego dar clic en siguiente

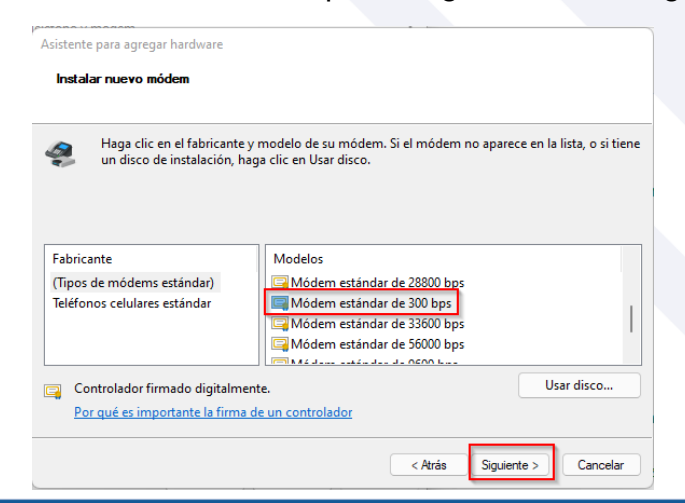

#### Latinoamérica

Miami – Florida 1820 N Corporate Lakes Blvd. Weston, Suite 109 FL 33326. Tel: +1 (305) 767 20 88 Colombia

Medellín – Antioquia Calle 9C Sur N°50FF – 116, Centro Empresarial 9C sur, Oficina 401. Tel: +57 (4) 444 77 85 f @solutecgroup@ @solutecgroupin Grupo Solutec

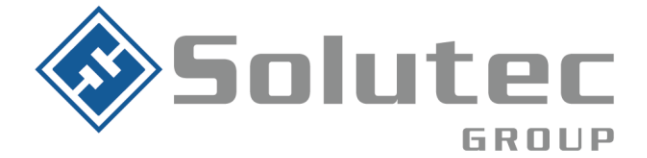

 En el cuadro de dialogo seleccione el puerto creado en el virtualizador de puertos COM Com0Com y configurado en el módem emulador EBS.

| Instalar nuevo mó<br>Seleccione el pu | lem<br>rto en el que desea instalar el módem.                                                                             |
|---------------------------------------|----------------------------------------------------------------------------------------------------|
|                                       | Ha seleccionado el siguiente módem:                                                                                       |
|                                       | Módem estándar de 300 bps                                                                                                 |
|                                       | ¿En qué puertos desea instalarlo?<br><sup>C</sup> Todos los puertos<br><sup>R</sup> Puertos seleccionados<br>COM4<br>COM5 |
|                                       | COM23<br>COM24<br>COM90<br>COM99                                                                                          |
|                                       |                                                                                                    |

**Configuración Baby Ware:** Para realizar la configuración del software Baby Ware para la configuración por medio del transmisor EPX400-6C, es necesario realizar la siguiente configuración:

- Cree una cuenta en la opción "Accounts"
- Seleccionar en la pestaña "Conection option" los 3 puntos. Esto para configurar la conexión del Modem Emulador con el Baby Ware
- Luego, seleccionar la opción de módem e indicar el puerto COM configurado en el Modem. Adicional seleccionar en el apartado "Modem Type" la opción DSC MD12 y guardar los cambios
- Seleccionar el tipo de panel
- Indicar la contraseña del panel de alarma y la contraseña de conexión

| ه. BabyWare V2.43.11 -                                                                                                    |                                                                                                    |                                                      |                                                                                                  |                                                              | _      |       | × |
|----------------------------------------------------------------------------------------------------|----------------------------------------------------------------------------------------------------|------------------------------------------------------|--------------------------------------------------------------------------------------------------|--------------------------------------------------------------|--------|-------|---|
| Eile View Tools Events Communication Help                                                                                         |                                                                                                    |                                                      |                                                                                                  |                                                              |        |       |   |
| 📄 Accounts 🔊 Save 🛛 🚔 Print 😽 Trash 🛛 🔇 Connect 🥥                                                                                 | Refresh 👩 Send 底 Rece                                                                               | ive 🔺 In-Field 🍋 Translate 💂                         |                                                                                                  |                                                              |        |       |   |
| 📔 😄 Modules 🖕 🎼 Profiles 🗸 Languages 🗸 🖕                                                                                          |                                                                                                    |                                                      |                                                                                                  |                                                              |        |       |   |
| 🗄 Category Serial # 🔍 # Volt Auto                                                                                                 | Label 🔺                                                                                             | Q Location                                           | Q I                                                                                              | Vanual Controls                                              | and St | tatus |   |
| <b>Latinoamérica</b><br>Miami – Florida<br>1820 N Corporate Lakes Blvd. Weston,<br>Suite 109 FL 33326.<br>Tel: +1 (305) 767 20 88 | <b>Colombia</b><br>Medellín – Antioc<br>Calle 9C Sur N°50<br>Centro Empresari<br>Tel: +57 (4) 444 7 | uia<br>)FF – 116,<br>al 9C sur, Oficina 401.<br>7 85 | f @solutecgr<br>@ @solutecgr<br>in Grupo Solut<br>Correo Electro<br>contacto@sol<br>www.solutec- | oup<br>oup<br>tec<br><b>ónico</b><br>utec-group<br>group.com | ).com  | ١     |   |
| Hacen parte de Solutec                                                                                                    | Group 🚸 Solutec 💰                                                                                   | Solutec CREACTTIVO                                   | <ekho></ekho>                                                                                    |                                                              |        |       |   |

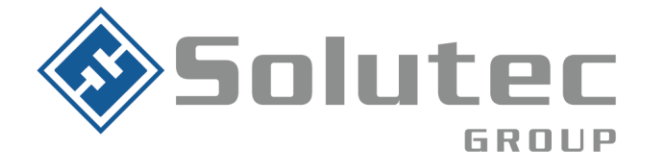

| ▲ I   | Label Q     | Group                |              | Panel Type          | Versi   | on C     | onnection Optic      | on Co        | ontacts      | System Login      | /Pane S | ystem / PC | P |
|-------|-------------|----------------------|--------------|---------------------|---------|----------|----------------------|--------------|--------------|-------------------|---------|------------|---|
| 001 / | Account 1   | New                  | <b>•</b>     | SP4000              | 05.10   | .000 M   | odem 👻               |              |              | 0000              | **      | **         |   |
| 02 F  | Prueba 2    | New                  | •            | Auto Detect         | ▼ 01.00 | .000 M   | odem 👻               | ·            |              | 0000              | **      | **         | _ |
|       |             |                      |              |                     |         |          |                      |              |              |                   |         |            |   |
|       |             |                      |              |                     |         |          |                      |              |              |                   |         |            |   |
|       | Gw Settings |                      |              |                     |         |          |                      |              |              |                   | ×       |            |   |
|       | Connection  | Advanced Encryp      | tion Alarm   | System Label        |         |          |                      |              |              |                   |         |            |   |
|       | Automatic   | ally upload panel ch | anges to Bab | yware upon connecti | ion     |          |                      |              |              |                   |         |            |   |
|       | 🕑 Program   | mming changes        |              |                     |         |          |                      |              |              |                   |         |            |   |
|       | New ev      | ents                 |              |                     |         |          |                      |              |              |                   |         |            |   |
|       | U Panel s   | status (RAM)         |              |                     |         |          |                      |              |              |                   |         |            |   |
|       | O IP/Static |                      |              |                     |         | O Serial |                      |              |              |                   |         |            |   |
|       | IP Address  | 3                    | 192.168.     | 0.1 🔎 🔅             |         | COM Po   | rt                   | COM          | 2            |                   |         |            |   |
|       | IP Port     |                      | 10000        |                     |         | Baud Ra  | ite                  | Autod        | detect       |                   | ~       |            |   |
|       | IP Module   | Password             |              |                     |         | _        | _                    |              |              |                   |         |            |   |
|       |             |                      |              |                     |         | O Modem  |                      |              |              | See Instruction   |         |            |   |
|       |             |                      |              |                     | _       | COM Po   | t                    | COM          | 2            |                   | $\sim$  |            |   |
|       | Site ID     | Password             |              |                     | -       | Modem    | јуре                 | DSC          | MD12         |                   | $\sim$  |            |   |
|       | ii module   | 1 433 WOLU           |              |                     |         | * Moderr | init. string for Con | trol Panel s | supporting 1 | 200bps            | _       |            |   |
|       | GPRS/Pub    | lic Network          |              |                     |         | Panel Ph | ione #               | 1058         | 8415         |                   |         |            |   |
|       | IP Address  | 5                    | 192.168.     | 0.1                 |         | Modem I  | Response             |              | ^            |                   | _       |            |   |
|       | IP Port     |                      | 10000        |                     |         | Adva     | nced Test            |              | Windows      | Modem Ontions     |         |            |   |
|       | GPRS Mod    | lule Password        |              |                     |         | Anowork  | a Machina Overrid    | in 🗖         | THILDON'S I  | inductri optiono  |         |            |   |
|       | Own Public  | c IP Address         | 192.168.     | 0.1                 | _       | Answen   | ig Machine Overno    |              | 1            |                   |         |            |   |
|       | Call Back F | Port                 | 15000        |                     |         | Ring Cyc | le Duration          | 8,3 🗸        | Get Rin      | ng Cycle Duration |         |            |   |
|       | ⊖ GPRS/Sta  | tic                  |              |                     |         | O GPRS/P | rivate Network       |              |              |                   |         |            |   |
|       | IP Address  |                      | 192,168      | 0.100               |         | Call Bar | k Port               | 150          | 00           |                   |         |            |   |
|       | IP Port     | ,                    | 10000        |                     |         | GPRS M   | odule Password       |              |              |                   |         |            |   |
|       | GPRS Mod    | lule Password        |              |                     | =       | SMS Init | ation String         | R            | efresh       |                   |         |            |   |
|       |             |                      |              |                     | _       |          |                      |              |              |                   |         |            |   |
|       | Cancel      |                      |              |                     |         |          |                      |              |              |                   | OK      |            |   |

| Acc 🔺 Label    | 🔍 Group | Pan   | nel Type Ve | ersion Connection | on Option | Contacts | System Login / Pane | System / PC | Passw. |
|----------------|---------|-------|-------------|-------------------|-----------|----------|---------------------|-------------|--------|
| 0001 Account 1 | New     | ▼ SP4 | 4000 05.    | .10.000 Modem     | •         |          | 0000                | ****        |        |

#### Latinoamérica

Miami – Florida 1820 N Corporate Lakes Blvd. Weston, Suite 109 FL 33326. Tel: +1 (305) 767 20 88

## Colombia

Medellín – Antioquia Calle 9C Sur N°50FF – 116, Centro Empresarial 9C sur, Oficina 401. Tel: +57 (4) 444 77 85 f @solutecgroup@ @solutecgroupin Grupo Solutec